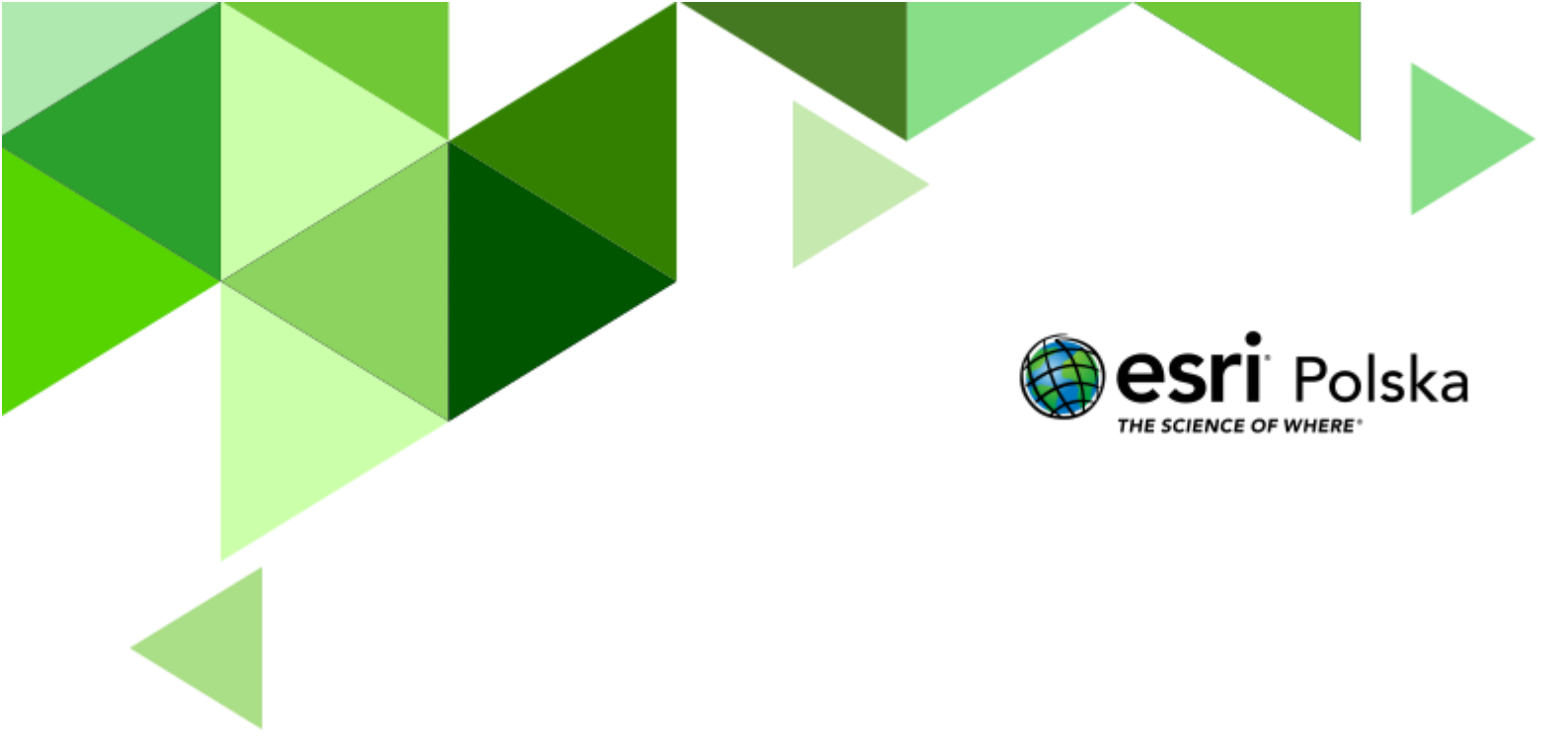

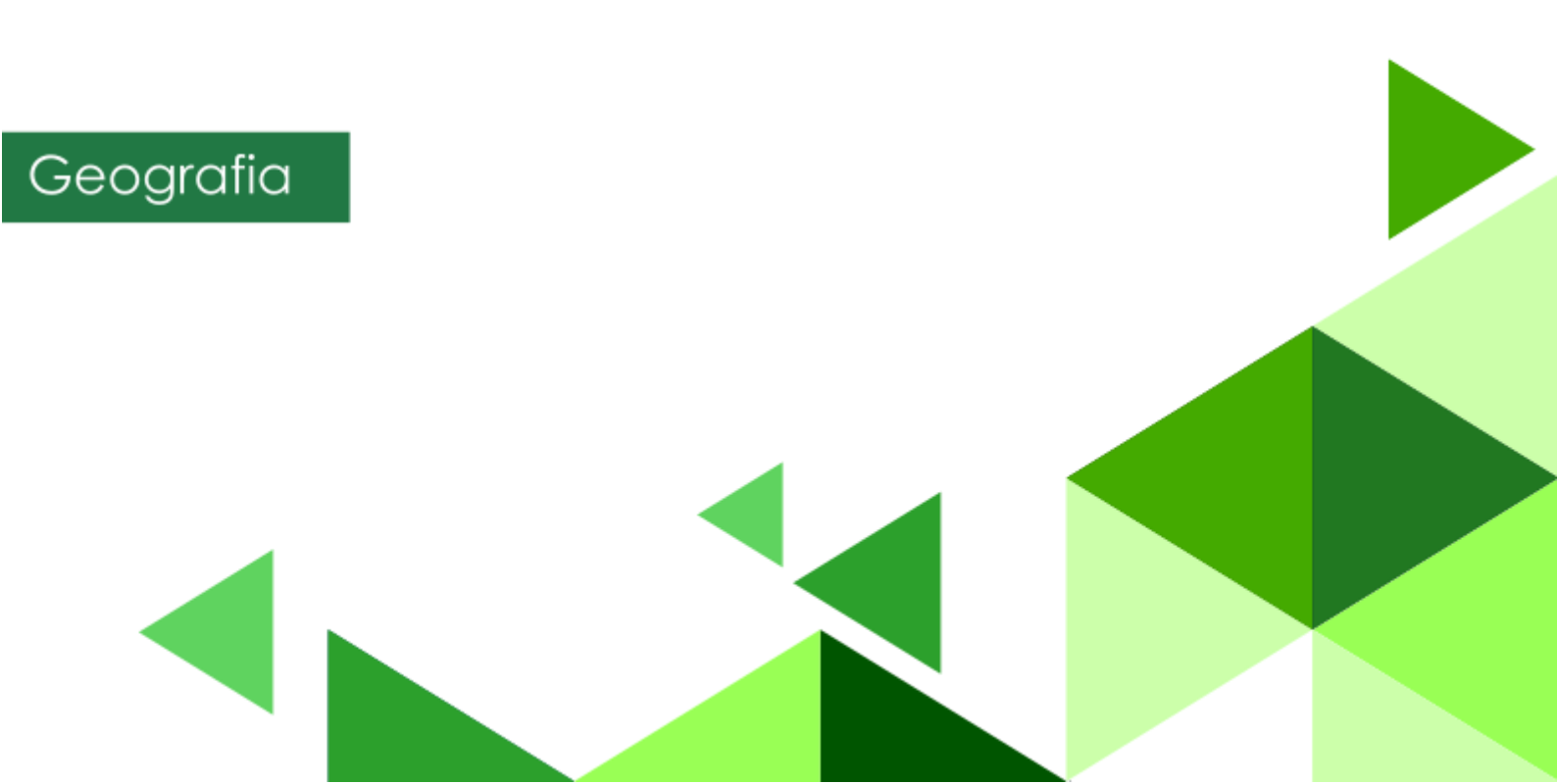

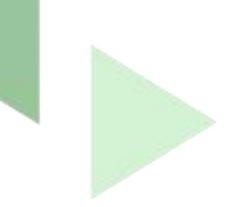

#### Narzędzia: ArcGIS Online

#### Materiały (dane): Dostarczone wraz z lekcją

**Cel:** Zapoznanie się z działaniem narzędzi analiz przestrzennych. Wykonanie analizy mającej na celu wyznaczenie miejsc niebezpiecznych na terenie powiatu na podstawie danych o wypadkach i ofiarach śmiertelnych w wypadkach.

#### 1. Wstęp

W tej lekcji nauczysz się analizować dane statystyczne dla jednostek terytorialnych. Nauczysz się, jak przeprowadzić analizę przestrzenną i przedstawić jej wyniki na mapie w serwisie ArcGIS Online. Wykonywanie takich analiz pomaga różnym służbom (policji, straży pożarnej, zarządcom dróg, władzom lokalnym) dostrzegać miejsca, w których nasilone jest zjawisko wypadków samochodowych i jak najszybciej podejmować kroki mające na celu poprawę bezpieczeństwa.

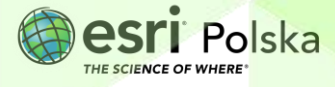

#### 2. Zadania

- 1. Otwórz mapę, która znajduje się w serwisie ArcGIS Online pod linkiem: https://arcg.is/1bb5D1. Zaloguj się na swoje konto z subskrypcją ArcGIS Online wybierając przycisk Zaloguj się znajdujący się z prawej strony menu & Zaloguj się kontekstowego.
- 2. Zanim zaczniesz modyfikować mapę, zapisz ją w swoich zasobach pod własną nazwą. Na pasku w górnej części mapy wybierz Zapisz, a następnie 层 Zapisz m Zapisz jako.

Zapisz

Zapisz jako

3. W polu nazwa wpisz Analiza wypadków oraz dodaj swoje imię i nazwisko lub inicjały. Uzupełnij pole znaczników (tagów), tak aby inni użytkownicy mogli łatwiej wyszukać Twoją mapę.

| Zapisz map                                                                    | Dé                                                                                            | ×              |  |
|-------------------------------------------------------------------------------|-----------------------------------------------------------------------------------------------|----------------|--|
| Tytuł:                                                                        | Analiza wypadków Imię Nazwisko                                                                |                |  |
| Znaczniki:                                                                    | Wypadki drogowe x powiaty x<br>analiza przestrzenna x XIV LO w Warszawie x<br>Dodaj znaczniki |                |  |
| Podsumowanie:                                                                 |                                                                                               |                |  |
| Zapisz w<br>folderze:                                                         | Lekcja Edu.esri.pl Analiza wypadków drogowych w powi 💌                                        |                |  |
| <ol> <li>Przejdź do zakładki Zawart<br/>zaprezentowanymi na mapie.</li> </ol> | ość i <b>∑awartość</b> zapoznaj s                                                             | ię z warstwami |  |
| Wskazówka: Nie wszystkie z wars                                               | tw są włączone. Widoczność warstw                                                             | możesz włączać |  |
| poprzez klikanie na przycisk $\square$ $ ightarrow$                           | ✓.                                                                                            |                |  |
|                                                                               |                                                                                               |                |  |

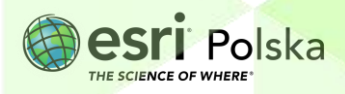

5. Otwórz tabelę atrybutów warstwy wypadki w powiatach. W tym celu najedź na nazwę warstwy. Pojawią się dodatkowe ikony. Wybierz drugą od lewej strony "Pokaż tabelę". Zapoznaj się z tabelą atrybutów tej warstwy.

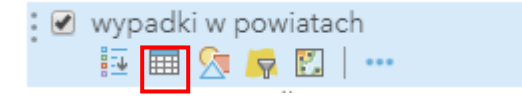

Pytanie 1: Jakie pola są zawarte w tabeli? Które z nich będą istotne w dalszych analizach?

 Zmień mapę bazową. W tym celu wybierz z górnego menu Mapa bazowa, a następnie wskaż W odcieniach szarości.

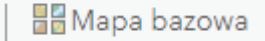

 Dla warstwy wypadki w powiatach zmień symbolizację. Najedź na nazwę warstwy. Pojawią się dodatkowe ikony. Wybierz trzecią od lewej strony Zmień styl.

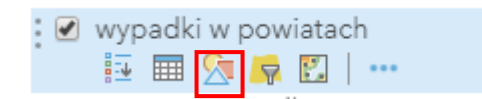

 W polu Wybierz atrybut do przedstawienia wskaż pole wypadki\_. Pole to przechowuje sumaryczną liczbę wypadków w danym powiecie. W polu Wybierz styl rysunku wskaż opcję Liczności i ilości (kolor).

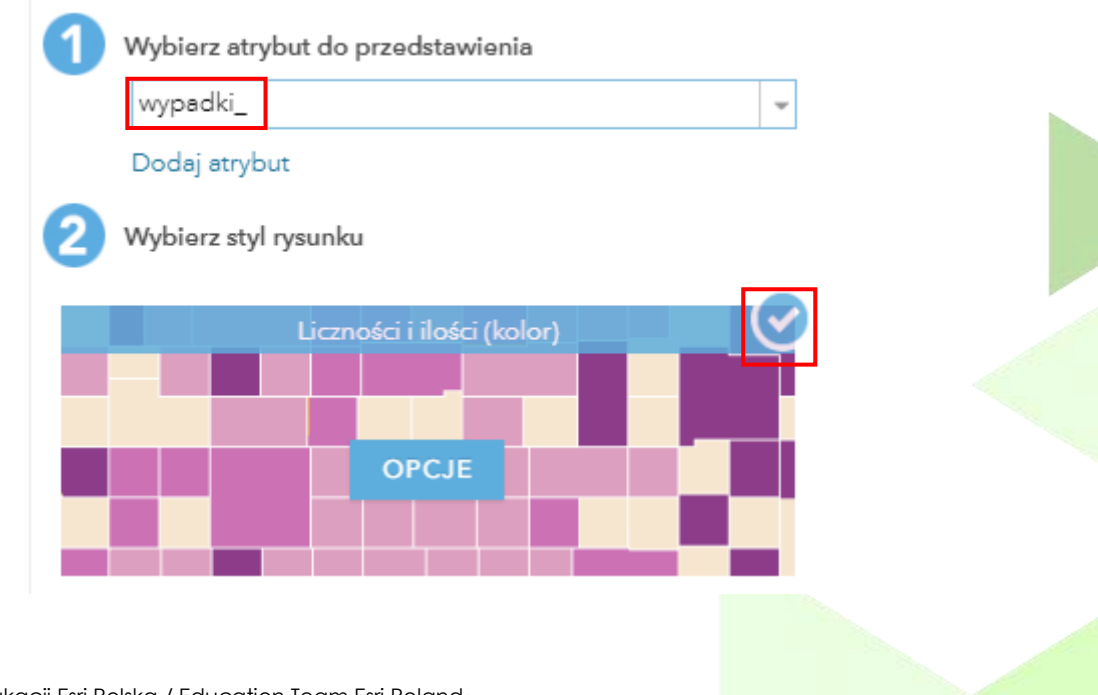

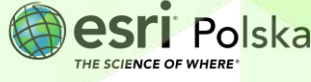

Im intensywniejsza barwa, tym większa ilość wszystkich wypadków.

9. Możesz wybrać OPCJE i zmienić kolor reprezentacji symbolu klikając na Symbole

<sup>Symbole</sup> i wybierając inny kolor. Zatwierdź klikając na **OK**.

10. Zatwierdź całość zmian poprzez kliknięcie na GOTOWE na dole strony. Efekt:

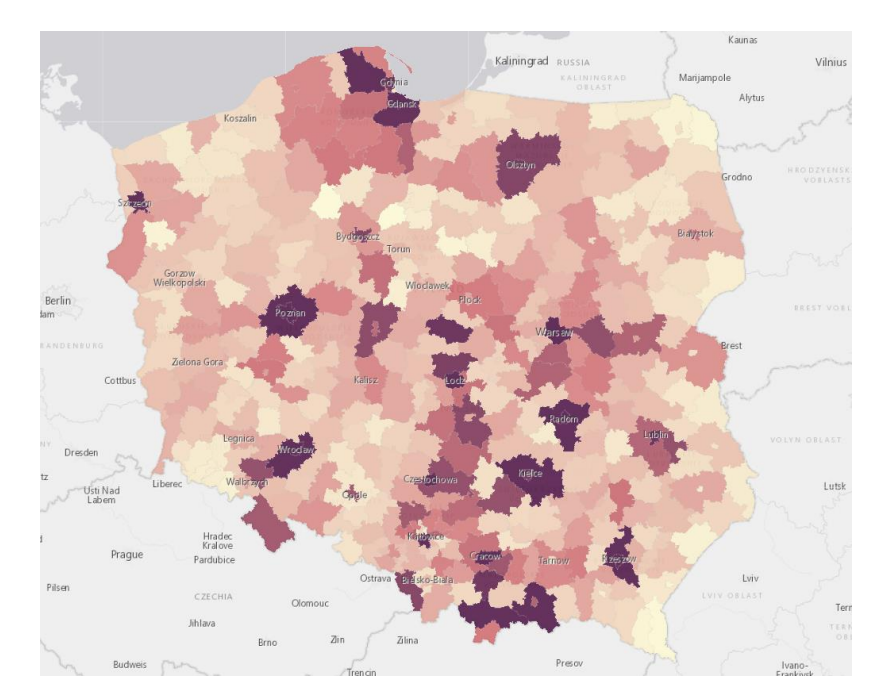

 Teraz przejdziemy do wykonania analizy przestrzennej zagęszczenia, która pozwoli nam wskazać miejsca o dużej liczbie ofiar śmiertelnych. Z górnego menu nad mapą wybierz przycisk Analiza, aby rozpocząć wykonywanie analizy.

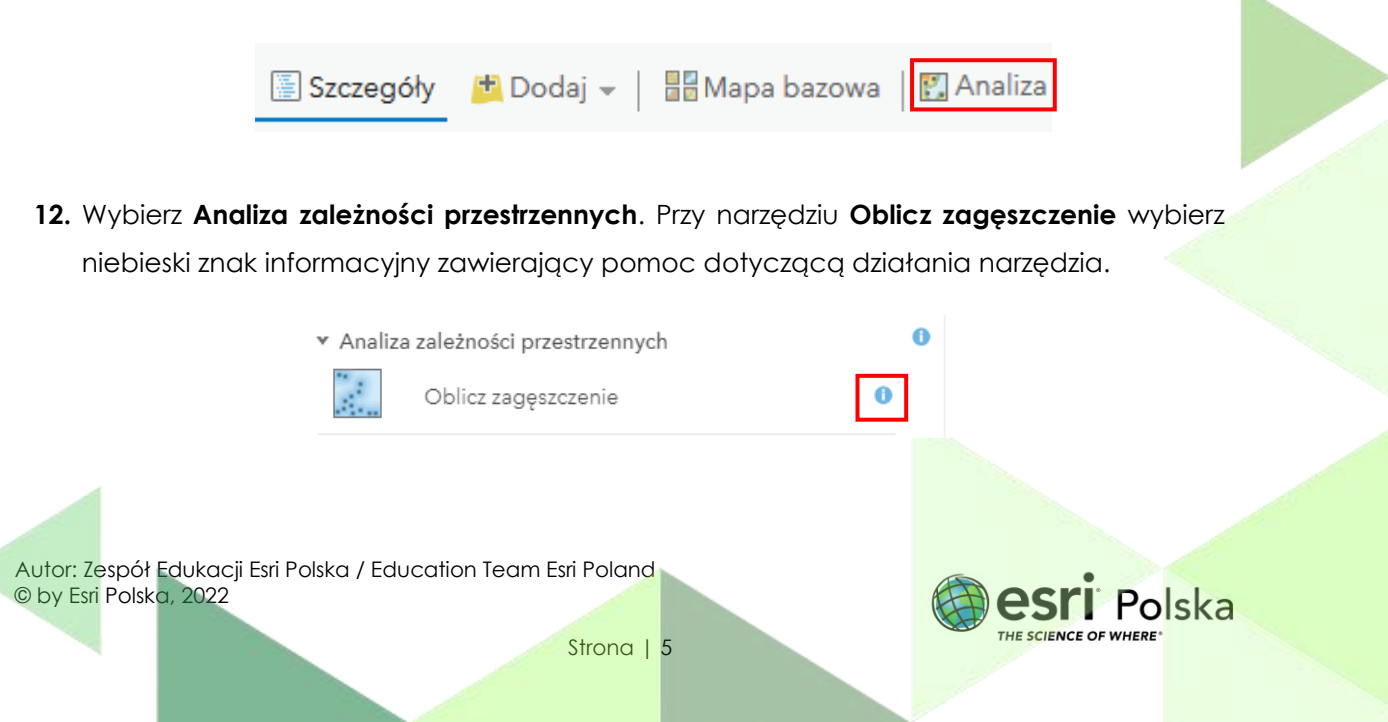

13. Po zapoznaniu się z opisem działania wybierz narzędzie Oblicz zagęszczenie.

| Oblicz zagęszczenie                                                                         | 0 ∢ |
|---------------------------------------------------------------------------------------------|-----|
| Wybierz warstwę punktową lub liniową, na podstawie której ma zostać obliczone zagęszczenie. | 0   |
| Centroidy_dla_wypadki_w_powiatach_2021 🔹                                                    |     |
|                                                                                             |     |
| 2 Użyj pola liczbowego (opcjonalne)                                                         | 0   |
| ofiary_sm 👻                                                                                 |     |
| Opcje                                                                                       |     |
| 3 Nazwa warstwy wynikowej                                                                   | 0   |
| Zagęszczenie ofiary śmiertelne                                                              |     |
| Zapisz wynik w 🛛 Lekcja Edu.esri.pl Analiza wypadk: 🔻                                       |     |

14. W pierwszym polu wskaż warstwę o nazwie Centroidy dla wypadki w powiatach 2021, która jest punktową reprezentacją warstwy powiaty. Następnie wskaż pole o nazwie ofiary\_sm. Wynikową warstwę nazwij Zagęszczenie ofiary śmiertelne.

**Uwaga!** Wykonywanie analiz przestrzennych wiążę się z wykorzystaniem kredytów. Zanim wykonasz analizę sprawdź, jak dużo dana analiza zużywa kredytów wybierając niebieski napis **Pokaż kredyty**.

| Vżyj bieżącego zasięgu mapy,                           | Pokaż kredyty   |  |  |
|--------------------------------------------------------|-----------------|--|--|
| URUCHOM ANALIZĘ                                        |                 |  |  |
|                                                        |                 |  |  |
| 15 Na kaniaa wwhierz nichieski przycisk UPUCHOM ANAUZE | URUCHOM ANALIZĘ |  |  |
|                                                        |                 |  |  |

16. Obejrzyj wyniki przeprowadzonej analizy.

**Pytanie 2:** Gdzie występuje największe, a gdzie najmniejsze zagęszczenie ofiar śmiertelnych? Podaj najwyższą wartość zagęszczenia wypadków. W których powiatach/aglomeracjach zginęło w wypadkach najwięcej, a w których najmniej osób? Ile osób poniosło tam śmierć?

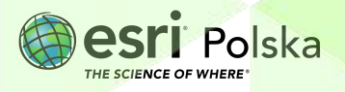

Wskazówka: W celu wykonania zadania otwórz tabelę atrybutów warstwy Wypadki w powiatach. Wartości kolumn można sortować. W tym celu kliknij na nazwę kolumny i wybierz Sortuj rosnąco lub Sortuj malejąco.

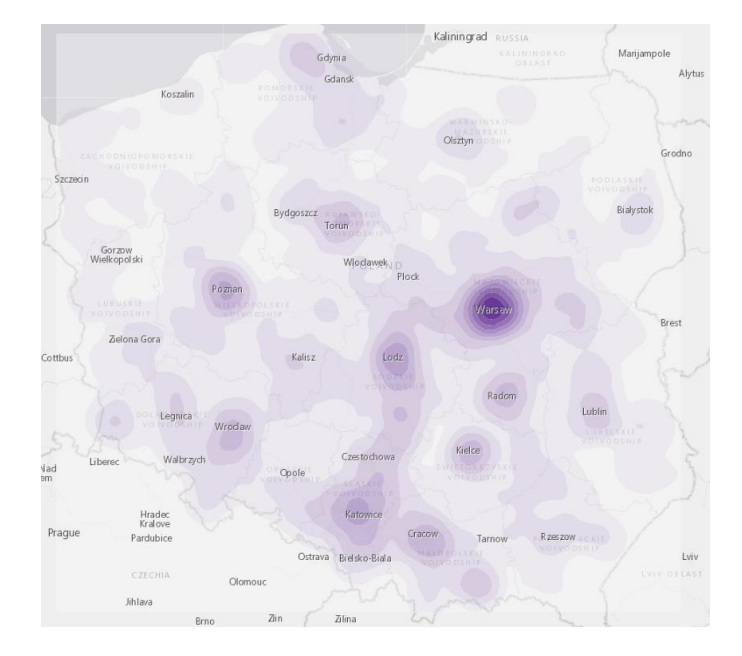

17. Wyłącz widoczność warstwy Wypadki w powiatach.

18. Zapisz efekty swojej pracy wybierając Zapisz w górnej części menu kontekstowego.

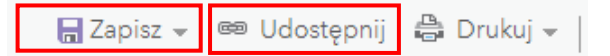

- 19. Aby umożliwić innym użytkownikom przeglądanie swojej mapy pamiętaj, aby ją udostępnić za pomocą opcji Udostępnij.
- 20. Teraz Twoja mapa będzie dostępna po zalogowaniu się w zakładce Moje zasoby.

| Start  | Galeria | Мара | Scena | Notatnik | Grupy | Zasoby | Instytucja  |
|--------|---------|------|-------|----------|-------|--------|-------------|
| Zasoby |         |      |       |          |       |        | Moje zasoby |

21. Pracując w kilkuosobowych grupach wymieńcie najczęstsze przyczyny wypadków samochodowych.

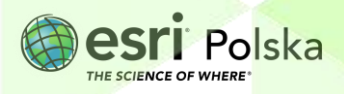

# Źródła:

- 1. ESRI data&maps
- 2. <u>https://bdl.stat.gov.pl/BDL/dane/podgrup/temat</u>

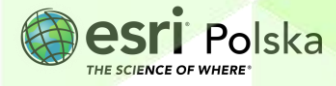

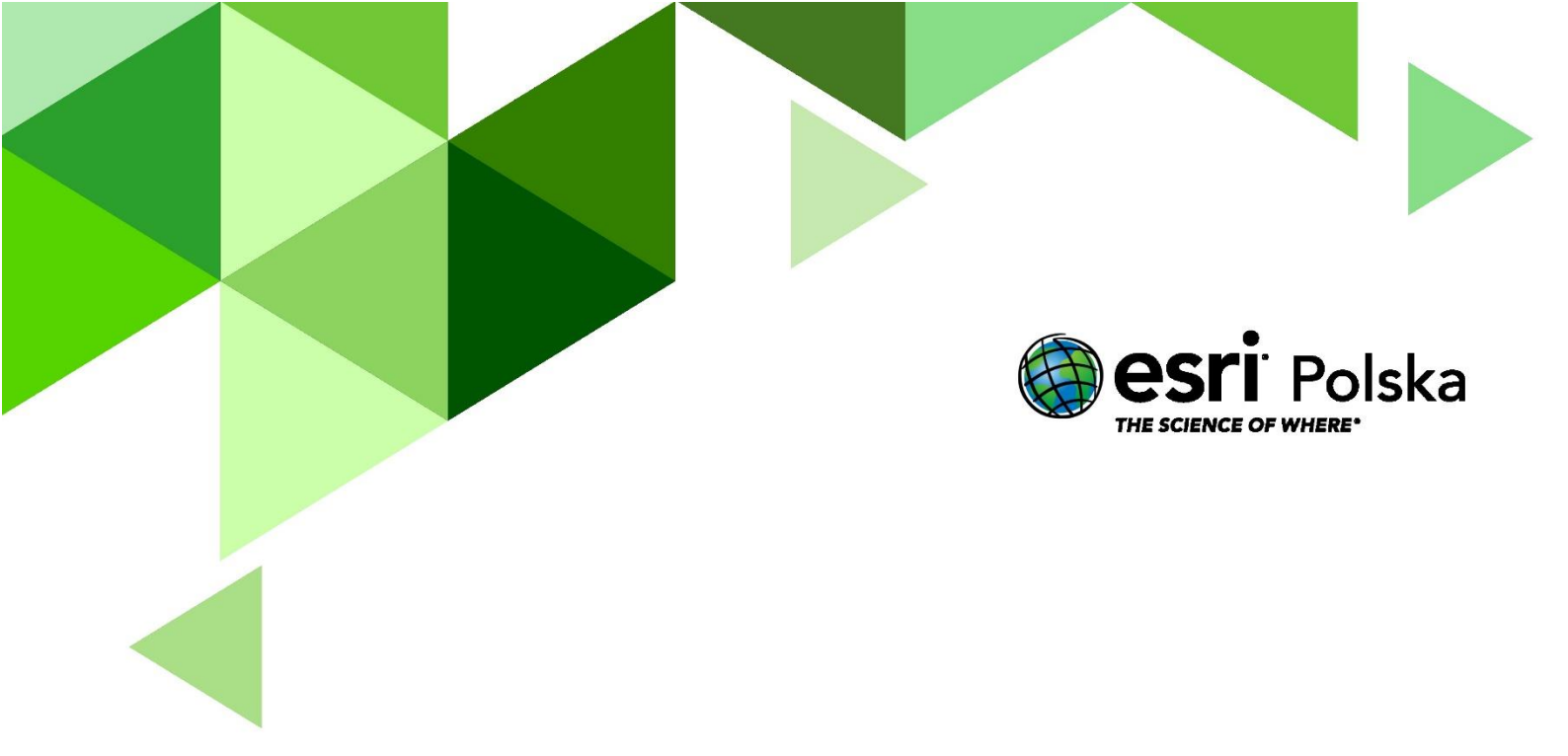

# Dziękujemy za skorzystanie z naszych materiałów.

Zespół Edukacji Esri Polska Sp. z o.o.

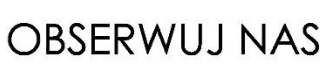

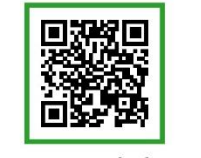

Platforma edukacyjna

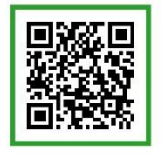

Facebook

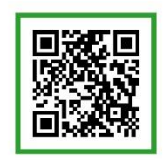

Grupa nauczycieli

# Geografia